# CALEA ELECTRONIC FILING SYSTEM (CEFS) USER MANUAL

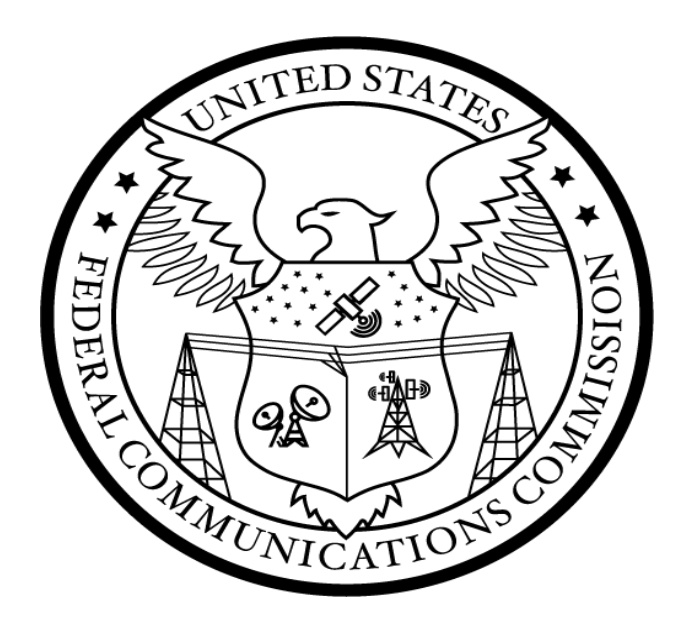

FEDERAL COMMUNICATIONS COMMISSION

45 L Street NE, WASHINGTON, DC 20554

## **Table of Contents**

| 1. | Introduction                                                                                                    | 2 |
|----|----------------------------------------------------------------------------------------------------|---|
| 2. | Getting Set Up                                                                                                   | 4 |
|    | 2.1 First Time CEFS Users Without an Existing FCC User Registration                                              | 4 |
|    | 2.2 Resetting Lost FCC User Registration Passwords                                                               | 5 |
|    | 2.3 First Time CEFS Users Without an Associated or Existing FCC Registration Number                              | 6 |
|    | 2.4 Trusted Third Parties (TTP) Filing on Behalf of Covered Entities, and Filing on behalf of multiple entities. | 7 |
| 3. | Accessing CEFS                                                                                                   | 8 |
|    | 3.1 Locating CEFS                                                                                                | 8 |
|    | 3.2 Sign-In to CEFS                                                                                              | 9 |
|    | 3.3 Entering CEFS User's FCC Registration Number                                                                 | 1 |
| 4. | Submitting System Security and Integrity (SSI) Plans                                                             | 3 |
|    | 4.1 Covered Entity FRN Information                                                                               | 3 |
|    | 4.2 CALEA SSI Policies and Procedures (including filling out CEFS Fields)                                        | 5 |
| 5. | Attachments                                                                                                    | 6 |
|    | 5.1 SSI Plan File (including file name)                                                                          | 6 |
|    | 5.2 Confidential Treatment Justification                                                                         | 6 |
| 6. | Viewing Prior CEFS SSI Plan Filings                                                                              | 7 |
| 7. | Technical Assistance and Rules Questions                                                                         | 8 |
| 8. | Appendix1                                                                                                    | 9 |

## 1. Introduction

#### The CALEA Electronic Filing System (CEFS)

In this manual, the Federal Communications Commission's Public Safety and Homeland Security Bureau (PSHSB or Bureau) provides instructional information regarding the Communications Assistance for Law Enforcement Act (CALEA) Electronic Filing System (CEFS).<sup>1</sup>

In June 2022, the Bureau announced the launch of CEFS, a new filing system that allows covered entities to file System Security and Integrity (SSI) Plans confidentially and securely online, eliminating the need for paper filing.<sup>2</sup> The Bureau built CEFS on a platform that integrates with the Commission Registration System (CORES) to reduce the need for filers to re-enter basic information that CORES users have already provided to the Commission. As currently designed, the system allows covered entities to file SSI Plans electronically and to retrieve, view, and update their SSI Plans filed via CEFS. CEFS encourages timely filings of new SSI Plans and updated SSI Plans and reduces the risk of filing errors that require re-submission.

In the *CEFS Announcement Public Notice*, the Bureau stated that electronic filing of SSI Plans in CEFS would initially be voluntary and proposed to make electronic filing mandatory six months later.<sup>3</sup> On December 12, 2022, the Bureau announced the availability of CEFS for voluntary filing of SSI Plans. The transition period provided the Bureau with the opportunity to implement enhancements to ensure that CEFS is operating effectively and efficiently when mandatory electronic filing takes effect.

On May 15, 2023, the Bureau released an order amending the Commission's rules to require electronic filing of new and updated SSI Plans by entities subject to CALEA.<sup>4</sup> Subsequently, the Bureau released a Public Notice announcing the June 29, 2023 effective date for mandatory electronic filing of CALEA SSI Plans for entities subject to CALEA requirements, and that public notice and related frequently asked questions can be found on the CALEA webpage: https://www.fcc.gov/calea. Covered entities that have already filed their SSI Plans by paper are not required to re-file them in CEFS, unless and until the covered entity's SSI Plan needs to be updated. Parties submitting paper filings after June 29, 2023, when mandatory filing took effect, will receive a notification to submit the SSI Plan electronically through CEFS. Filers may continue to request confidential treatment by uploading their statement to CEFS justifying confidentiality under section 0.459 of the Commission's rules.<sup>5</sup> If requesting confidential treatment is sought.

The CALEA webpage can be found at: <u>https://www.fcc.gov/calea</u> and includes information, including a new checklist for filers to help ensure that SSI Plans comply with the Commission's rules. This new checklist is also available in the Appendix of this CEFS User Manual.

<sup>5</sup> See 47 CFR § 0.459.

<sup>&</sup>lt;sup>1</sup> CEFS is available at: <u>https://www.fcc.gov/cefs</u>.

<sup>&</sup>lt;sup>2</sup> See Public Safety Homeland Security Bureau Provides Information on Implementation of Voluntary Electronic Filing of CALEA System Security and Integrity Plans and Seeks Comment on Mandatory Electronic Filing, Public Notice, DA 22-592 (PSHSB rel. June 1, 2022) (CEFS Announcement Public Notice).

<sup>&</sup>lt;sup>3</sup> See Public Safety Homeland Security Bureau Announces Availability Of CALEA Electronic Filing System (CEFS) For Voluntary Filing Of System Security And Integrity Plans, Public Notice, DA 22-1299 (PSHSB rel. Dec. 12, 2022) (CEFS Implementation Public Notice).

<sup>&</sup>lt;sup>4</sup> See Communications Assistance for Law Enforcement Act Electronic Filing System (CEFS), PS Docket No. 22-217, Order, DA 23-392 (PSHSB 2023) (CALEA SSI Plan Mandatory Electronic Filing Order).

#### **CALEA Background**

The Communications Assistance for Law Enforcement Act (CALEA) governs the technical aspects of wiretapping. CALEA requires covered entities to implement certain technical capabilities into their networks to ensure that when they are served with a court order for lawful surveillance, their networks can isolate communications identified in the court order, and deliver the communications to the law enforcement agency named in the order.<sup>6</sup> Under 47 U.S.C. § 1004, telecommunications carriers are required to establish protocols to ensure they can provide those wiretaps while simultaneously safeguarding the security and integrity of their systems to prevent unauthorized intercepts of customer communications. Section 229(b) of the Communications Act, 47 U.S.C. § 229(b), requires all telecommunications carriers to file SSI Plans with the Federal Communications Commission (Commission).

In 1999, the Commission first specified the requirements for telecommunications carriers' SSI Plans. In 2006, the Commission expanded CALEA's coverage to require facilities-based broadband Internet access providers and interconnected Voice over Internet Protocol (VoIP) service providers to also file SSI Plans. For purposes of this CEFS user manual, "covered entities" refers to entities subject to CALEA. Pursuant to section 1.20005 of the Commission's rules, all entities subject to CALEA must file their SSI Plans prior to commencing service and must re-file a complete updated SSI Plan within 90 days following any changes to information contained in a previously filed SSI Plan. All SSI Plans must contain all information listed under sections 1.20003 and 1.20004 of the Commission's rules, 47 CFR §§ 1.20003 and 1.20004.

<sup>&</sup>lt;sup>6</sup> 47 U.S.C. § 1002.

# 2. Getting Set Up

### 2.1 First Time CEFS Users Without an Existing FCC User Registration

If you wish to conduct business with the Commission, you must first create an account with a unique username and password. The FCC User Registration refers to registrant's FCC username and password. The Commission will use your FCC username to identify you in all transactions with the Commission. If you have an FCC username and password, proceed to Section 2.3 below regarding FCC Registration Number. If you do not already have an FCC username and password, you must create an account prior to logging into CEFS.

Go to the FCC User Registration System link:

<u>https://apps2.fcc.gov/fccUserReg/pages/createAccount.htm</u>. The Create Account screen, shown below, should appear. Enter all required information and select the Create Account button at the bottom of the screen.

| Communicat<br>Commission                                                                                                    | FCC User Reg                                                                                                    | jistration System                                                                                                    |
|----------------------------------------------------------------------------------------------------|----------------------------------------------------------------------------------------------------|----------------------------------------------------------------------------------------------------|
| Create New A                                                                                                    | Account                                                                                                    |                                                                                                    |
| * indicates required field                                                                                                    |                                                                                                    |                                                                                                    |
| Enter Username                                                                                                    | and Password                                                                                                    |                                                                                                    |
|                                                                                                    |                                                                                                    |                                                                                                    |
| Please enter a valid em<br>User Registration Syste<br>Username Account will                                                                                                    | ail address. This email address will be used as your usen<br>n and other systems using an FCC Username Account. A<br>be sent to the email address provided.                                                                                                    | name when logging in to the FCC<br>Any notifications relating to your                                                                                         |
| Please enter a valid em<br>User Registration Syste<br>Username Account will<br>* Username:                                                                                                    | all address. This email address will be used as your usern<br>n and other systems using an FCC Username Account. A<br>be sent to the email address provided.                                                                                                    | name when logging in to the FCC<br>Any notifications relating to your<br>Check Availability                                                                   |
| Please enter a valid em<br>User Registration Syste<br>Username Account will<br>* Username:<br>* Confirm Username:                                                                                                    | all address. This email address will be used as your usern<br>m and other systems using an FCC Username Account. A<br>be sent to the email address provided.                                                                                                    | name when logging in to the FCC<br>Any notifications relating to your<br>Check Availability                                                                   |
| Please enter a valid em<br>User Registration Syste<br>Username Account will<br>* Username:<br>* Confirm Username:<br>Password must be 12 to<br>following criteria: 1 lowe                                               | all address. This email address will be used as your usern<br>m and other systems using an FCC Username Account. A<br>be sent to the email address provided.<br>15 characters long, cannot include any part of your Usern<br>case letter, 1 upper case letter, 1 number, and 1 punctua                                                | name when logging in to the FCC<br>Any notifications relating to your<br>Check Availability<br>name, and must meet all of the<br>tion mark/special character. |
| Please enter a valid em<br>User Registration Syste<br>Username Account will<br>* Username:<br>* Confirm Username:<br>Password must be 12 to<br>following criteria: 1 lowe<br>To see a full list of allow                | all address. This email address will be used as your usen<br>in and other systems using an FCC Username Account. A<br>be sent to the email address provided.<br>15 characters long, cannot include any part of your Usen<br>case letter, 1 upper case letter, 1 number, and 1 punctua<br>uble special characters, please click here.  | name when logging in to the FCC<br>Any notifications relating to your<br>Check Availability<br>name, and must meet all of the<br>tion mark/special character. |
| Please enter a valid em<br>User Registration Syste<br>Username Account will<br>* Username:<br>* Confirm Username:<br>Password must be 12 to<br>following criteria: 1 lowe<br>To see a full list of allow<br>* Password: | all address. This email address will be used as your usern<br>n and other systems using an FCC Username Account. A<br>ne sent to the email address provided.<br>15 characters long, cannot include any part of your Usern<br>case letter, 1 upper case letter, 1 number, and 1 punctual<br>ble special characters, please click here. | name when logging in to the FCC<br>Any notifications relating to your<br>Check Availability<br>name, and must meet all of the<br>tion mark/special character. |

## 2.2 Resetting Lost FCC User Registration Passwords

To change your FCC User Registration login password, go to the following link:

https://apps2.fcc.gov/fccUserReg/pages/reset-passwd-identify.htm

This will take you to the Reset Password screen as shown below:

| FC                   | Federal<br>Communications<br>Commission | FCC User Registration System                                                  |                                                |      |
|----------------------|-----------------------------------------|-------------------------------------------------------------------------------|------------------------------------------------|------|
| Deed                 | Descurred                               |                                                                               |                                                |      |
| Reset                | Password                                |                                                                               |                                                | Help |
| Confirm<br>Username: | your identity to reset you              | ur password.                                                                  |                                                |      |
| The Userna           | arme is the email address associate     | d with your FCC Username Account.                                             |                                                |      |
| Cancer               | Create New Osemanie                     | Continue »                                                                    |                                                |      |
|                      | 🍃 For assistance, please submi          | t a help request at https://www.fcc.gov/wireless/available-support-services.g | or call 877-480-3201 (MonFri. 8 a.m6 p.m. ET). |      |

Enter the email address associated with your FCC User Registration account and press the "Continue" button, then follow the instructions.

## 2.3 First Time CEFS Users Without an Associated or Existing FCC Registration Number

To use CEFS, you must associate the FCC User Registration described in Section 2.1 "Getting Set Up" above with the FCC Registration Number (FRN) of the covered entity filing the SSI Plan. Commission rules require an FRN to be supplied by anyone doing business with the Commission. Any business or individual wishing to conduct business with the Commission must register through the Commission Registration System (CORES) to obtain an FRN. The FRN refers to a 10-digit number used to identify the registrant's business dealings with the Commission.

If you do not associate your FCC User Registration with the covered entity's FRN, or if the covered entity does not have an FRN, go to the following link to access the CORES and login with your FCC User Registration<sup>7</sup> where prompted:

#### https://apps.fcc.gov/cores/userLogin.do

Once logged in to CORES, select either the option to "Associate Username to FRN" or "Register New FRN" as shown below and follow the instructions.

Select one of the following:Associate Username to FRNLink your registered username to an existing FRN.Manage Existing FRNs & FRN FinancialManage FRN information, view Red & Green light status, and view & make payments.Register New FRNRegister and receive a new FRN (including Restricted Use Frn).Reset FRN PasswordReset/update your FRN password.Search for FRNSearch for public FRN information.Update Username ProfileUpdate your username profile.

In order to provide new staff access to a FRN account, the FRN account owner must take the following steps:

- 1. Login to CORES.
- 2. Click Managing Existing FRNs & FRN Financial as shown above.
- 3. Then, click Manage FRNs.
- 4. On the Administer Tab, click List Users.
- 5. Click Add a User

<sup>&</sup>lt;sup>7</sup> For additional information, refer to https://apps.fcc.gov/cores/publicHome.do?faq=true&csfrToken= and the new Commission Registration System FAQ <u>https://www.fcc.gov/licensing-databases/commission-registration-system-fcc</u> (last visited on Dec. 1, 2023).

# 2.4 Trusted Third Parties (TTP) Filing on Behalf of Covered Entities, and Filing on behalf of multiple entities

Entities subject to CALEA remain responsible for ensuring they are meeting all their obligations under CALEA even when employing a TTP. TTPs refer to entities that provide compliance services to entities subject to CALEA (e.g., "covered entities" for purposes of this manual). CALEA requirements apply to covered entities, not the TTPs. There is no registration requirement to provide TTP services.

In order for a TTP to file an SSI Plan for an entity subject to CALEA, the TTP will need to take the following steps:

- 1. TTP will need to create their own CORES account.
- 2. TTP will need to request FRN access from the entity subject to CALEA in the CORES system.
- 3. TTP must obtain the covered entity's FRN access approval. The TTP must obtain approval from each of the covered entities that the TTP will file plans for moving forward. The TTP must confirm that approval at system level shows at login to CEFS. Approval at the system level will mean the covered entity's FRN is now associated with the TTP's registered account.
- 4. The TTP's access approval can be confirmed once a TTP logs into CEFS and selects the covered entity's FRN. The FRN will populate in the drop-down window after following all the steps in this process. **Note:** If a TTP has its own CORES username, and the covered entity has its own FRN, the covered entity can log in to CORES and add or approve the TTPs username registration as formally "associated" with the FRN. In other words, the TTP can now file in CEFS for the covered entity with the covered entity's FRN.

#### Filing on behalf of multiple entities (also known as batch filing)

- When a filer, including a TTP, is filing on behalf of multiple commonly owned companies with the same CALEA Point of Contact, the filer must first be associated to the FRNs of each commonly owned company they are attempting to file for in CEFS. See instructions above.
- To make the association, the filer must submit an FRN association request for each commonly owned company through CORES. Once the association is completed, an automated email is sent to the requesting user notifying them their username is now associated to the FRN.
- A filer can also tell if an FRN has been successfully associated to their account if they go into CEFS and are able to see the requested FRN in the their drop down choices.
- If an FRN that you have requested does not show up on CEFS for you, then the Request has not been approved yet.
- To expedite the FRN association approval request process, you may contact the company that owns the FRN to review your request inside of CORES.
- Only the owner of the FRN can approve the association request.
- If the filer does not have appropriate FRN associations for all of the affiliates, he/she will need to file SSI Plans separately.

If you are filing on behalf of multiple entities, see Section 4.1 (that covers submitting your SSI Plan) for additional information.

Filers experiencing technical difficulties using the CEFS system or CORES should call the FCC Licensing Support Center at 877-480-3201, or submit an <u>online help request form</u>.

# 3. Accessing CEFS

## 3.1 Locating CEFS

To locate the CEFS application:

1. Go to the FCC homepage: <u>https://www.fcc.gov/</u>.

2. Click on the Browse by Category menu located at the top of the page. Note: This menu allows users to view six separate drop-down menus.

3. Click on Licensing & Databases, shown here:

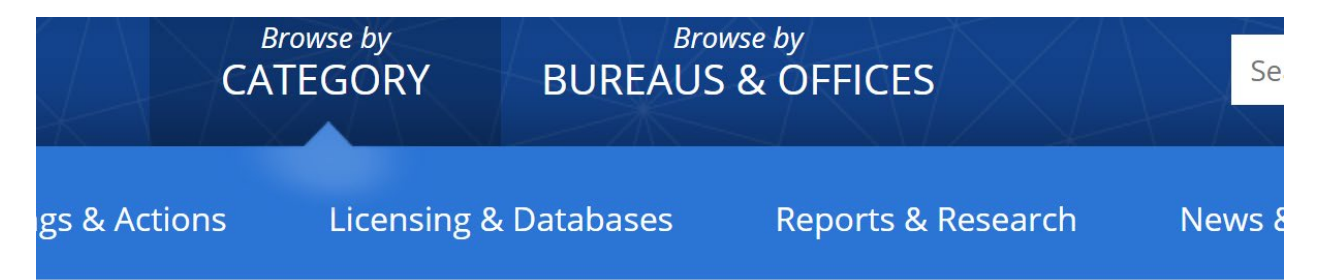

#### 4. Click on the CEFS link, which will appear among the list of databases:

| tions |     | Licensing & Da | tabases R | lepor | ts & Research | News & Events | For Co |
|-------|-----|----------------|-----------|-------|---------------|---------------|--------|
|       | ٥٥١ | D              |           |       | FTDS          | MyIRES        | TCB    |
|       | CD  | BS             | EA        |       | GenMen        | NORS          | TCNS   |
|       | CEI | FS             | ECFS      |       | HAM           | PIF           | ULS    |
|       | со  | ALS            | EDOCS     |       | KDB           | PSIX-ESIX     | VPD    |
|       | СО  | RES            | ELS       |       | KIDVID        | RLD           |        |
|       | CS  | RS             | ETFS      |       | LMS           | SADCS         |        |

Note: As an alternate to steps 1-4, you can also access CEFS by clicking or inserting the following URL into a browser: <u>https://www.fcc.gov/licensing-databases/fcc-user-login</u>

## 3.2 Sign-In to CEFS

## Selecting the FCC CEFS link connects you to the FCC User Sign-in page, shown below:

| About the FCC                 | Proceedings & | Actions L                              | icensing & Databases                                               | Reports & Research                                                | News & Events                                         | For Consumers                   |
|-------------------------------|---------------|----------------------------------------|--------------------------------------------------------------------|-------------------------------------------------------------------|-------------------------------------------------------|---------------------------------|
| Home / Licensing &            | Databases /   |                                        |                                                                    |                                                                   |                                                       |                                 |
| FCC Us                        | ser Sig       | n-in                                   |                                                                    |                                                                   |                                                       |                                 |
| Licensing & Dat               | tabases       | Use of This Sy                         | stem is for FCC-Authorized                                         | Purposes Only.                                                    | Enderal Communications                                | Commission for                  |
| Overview                      |               | FCC-authorized<br>recorded, and a      | users only. All communication<br>udited, therefore you have no     | is occurring on this informatic<br>reasonable expectation of pr   | on system are subject to<br>ivacy regarding any com   | be monitored,<br>munications or |
| About Licensing               |               | data transmitte                        | d or stored on this information                                    | n system.                                                         |                                                       |                                 |
| Databases                     |               | Unauthorized of<br>prohibited and s    | r improper use of the informa<br>subject to criminal, civil, and/o | tion system or information sto<br>or administrative penalties. An | ored on this information<br>y data transmitted or sto | system is<br>pred on this       |
| Fees                          |               | information syst<br>of conducting a    | tem may be disclosed to law e<br>n investigation or other forens   | nforcement or other Federal<br>sic analysis.                      | agencies or their contrac                             | tors in the course              |
| Forms                         |               | USE OF THIS INF                        | FORMATION SYSTEM INDICATI                                          | ES CONSENT TO MONITORING                                          | AND RECORDING                                         |                                 |
| FCC Registration S<br>(CORES) | System        | - To register for<br>/cores/html/Reg   | a FCC username account, lice<br>gister_New_Account.htm.            | nsees should follow the instru                                    | ictions provided here: ht                             | tps://apps.fcc.gov              |
| System Alerts & N             | lotifications | - To associate th<br>https://apps.fcc. | ne user account with an FRN, li<br>.gov/cores/html/Associate_Use   | censees should follow the ins<br>ername_to_FRN.htm                | tructions provided here:                              |                                 |

**Note:** Be sure to collect any information you might need to input for your covered entity because CEFS sessions time out after 30 minutes.

At the bottom of that page will be a link to enter CEFS and file your SSI Plan as shown below:

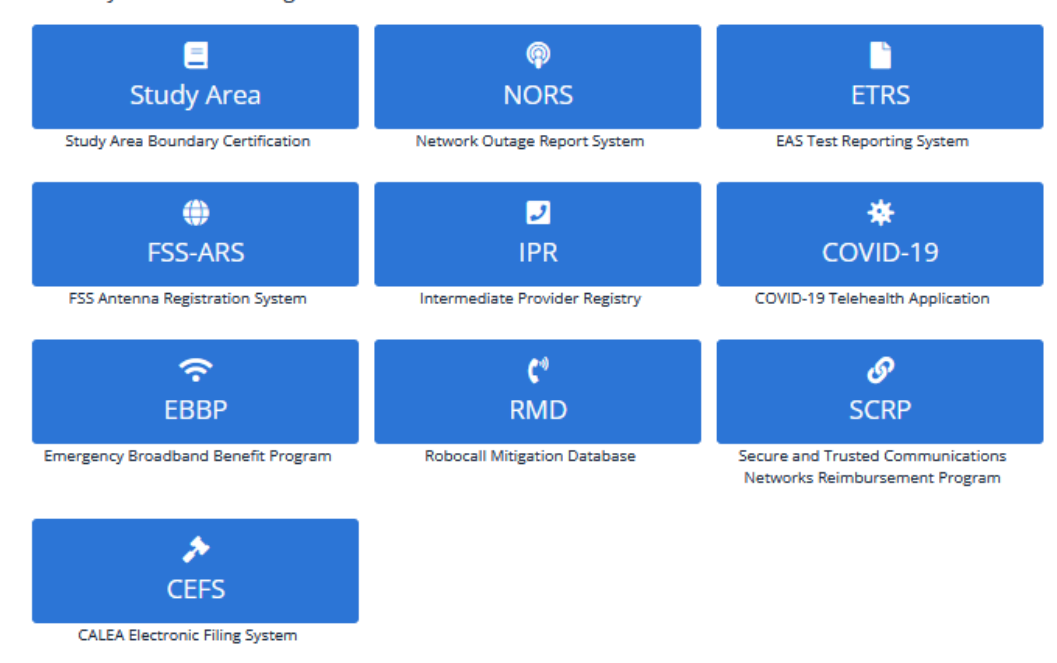

Please select a system below to sign-in.

Click on the CEFS icon and the login screen will appear as shown below. Enter your FCC User Registration login and password.

| Federal<br>Communications<br>Commission |   |
|-----------------------------------------|---|
| Sign In                                 |   |
|                                         | 0 |
|                                         | 0 |
| Remember me                             |   |
| Sign In                                 |   |
| Need help signing in?                   |   |

## 3.3 Entering CEFS User's FCC Registration Number

Upon logging in with your FCC User Registration username and password, you will be prompted to select an FRN as shown in the image below. The FRNs in the drop down are the FRNs that are associated to your FCC user registration. If there are no FRNs available in the drop down, you will need to consult with the covered entity you are filing for, to associate to the covered entity's FRN. The landing page provides a link that will redirect you to CORES to login and initiate the request to associate to a covered entity's FRN.

| RN of the entity required to submit a SSI Plan. Please use the drop-down toggle button in the                                                                                                    |
|----------------------------------------------------------------------------------------------------|
| lo. 97-213 that SSI plans are sensitive in nature. See Communications Assistance for Law                                                                                                    |
| I plan should be withheld from public inspection may request confidential treatment.                                                                                                    |
|                                                                                                    |
| •                                                                                                    |
| <b>J</b><br>View User Manual                                                                                                    |
| RN of the entity required to submit a SSI Plan. Please use the drop-down toggle button in the<br>Io. 97-213 that SSI plans are sensitive in nature. <i>See</i> Communications Assistance for Law<br>I plan should be withheld from public inspection may request confidential treatment. |

Once you select an FRN for the covered entity in which you are filing for, a "File SSI Plan" icon will appear. Click "File SSI Plan" to access the portal intake form for submitting the covered entity's SSI Plan.

| Communications S<br>Assistance for Law a<br>Enforcement Act                   | ystem Security<br>nd Integrity Plan                                                                                     |                                                                                                    |
|-------------------------------------------------------------------------------|----------------------------------------------------------------------------------------------------|----------------------------------------------------------------------------------------------------|
|                                                                               |                                                                                                    |                                                                                                    |
| To be able to access the form to file<br>field below to select the FRN of the | a Systems Security & Integrity (SSI) Plan, the filer must ent<br>entity for which you intend to file an SSI Plan.       | er an FRN of the entity required to submit a SSI Plan. Please use the drop-down toggle button in the |
| Privacy Act Notice                                                            |                                                                                                    |                                                                                                    |
| Sensitive Nature of Information:<br>Enforcement Act, CC Docket No. 97         | The Commission recognized in its Report and Order in CC D<br>-213, Report and Order, 14 FCC Rcd 4151, 4177 ¶ 57 (1999). | ocket No. 97-213 that SSI plans are sensitive in nature. See Communications Assistance for Law       |
| Confidentiality: Pursuant to 47 C.                                            | F.R. § 0.459 of the Commission's rules, parties who believe t                                                           | cheir SSI plan should be withheld from public inspection may request confidential treatment.         |
| Click the toggle button to the right                                          | for a list of associated FRNs. If none appears, read the note                                                           | below.                                                                                               |
| 0019376870                                                                    |                                                                                                    | x v                                                                                                  |
|                                                                               | File SSI Plan                                                                                                    | <b>View User Manual</b>                                                                              |

If the covered entity associated with the FRN entered into the CEFS database has multiple FRNs in CORES, there should be a drop-down list of FRNs that allow you to select the appropriate FRN associated with the covered entity for which SSI-plan information is to be supplied.

Once you select the FRN, and click on the SSI Plan icon, the form will load, and the screen should populate fields showing the information associated with that FRN (the "FRN Data fields").

CEFS should then present you with two options to identify the covered entity filing the SSI plan (the "Filing Entity fields"). Either (1) rely on the covered entity name displayed in the FRN Data Fields to populate the Filing Entity Fields; or (2) manually enter into the Filing Entity Fields the name of the covered entity filing the SSI plan.

# 4. Submitting System Security and Integrity (SSI) Plans

### 4.1 Covered Entity FRN Information

Once the user accesses the intake form, all information associated to the FRN record that the user chose on the landing page will prepopulate in the "Business Contact" fields. The contact information for the person doing the filing will populate in the "Filer" fields which is linked to the CORES account of the user doing the filing. The user has the option to move forward with the information presented by keeping "Rely on the company name displayed" button clicked. All fields will remain grayed out.

If the user wants to change any information, click the button that reads "Manually enter the name of the company for which the SSI plan is being filed." "Carrier Name," "Carrier Phone Number," and "Carrier Email" are all required fields to be able to submit the form as shown below.

| SSI Plan Submission Form (Approved by<br>Estimated time per Response: 7.5)                                                                                                    | OMB 3060-080 - Expires: October 31, 2025                                                                                                    |  |  |  |
|----------------------------------------------------------------------------------------------------|----------------------------------------------------------------------------------------------------|--|--|--|
| see Bottom of Form for Public Burden Estimate                                                                                                    |                                                                                                    |  |  |  |
| * FRN                                                                                                    |                                                                                                    |  |  |  |
| 0 0000013748                                                                                                    |                                                                                                    |  |  |  |
| Are you filing this form on behalf of a carrier (e.g., are you an independent contractor                                                                                                    | or consultant that a carrier has hired to file its SSI Plan)?                                                                                                    |  |  |  |
| <ul> <li>Yes, a third party is filing on behalf of a carrier</li> </ul>                                                                                                    |                                                                                                    |  |  |  |
| No, the carrier is filing on its own behalf                                                                                                    |                                                                                                    |  |  |  |
| Are you filing on behalf of multiple commonly owned copanies with the same CALEA<br>(Please note that a SSI Plan filed on behalf of affiliates is required to be filed under the<br>companies selected. If your username is not associated with the companies, please fi<br>0 %s, this SSI Plan is filed under parent company PRM for multiple Affiliates. | Point of Contact? If Yes, please select all company FRNs that apply from the drop down window below.<br>e parent company name and FRN, and your username needs to be associated with all of the FRNs for all<br>le SSI Plans separately in CETS. See landing page and user manual for additional information.) |  |  |  |
| No, I am not filing on behalf of affiliates too.                                                                                                    |                                                                                                    |  |  |  |
| Are your filine a New or Amended SSI Plan?                                                                                                    |                                                                                                    |  |  |  |
| New                                                                                                    |                                                                                                    |  |  |  |
| Amended                                                                                                    |                                                                                                    |  |  |  |
|                                                                                                    |                                                                                                    |  |  |  |
| Is the contact information listed in the fields below accurate?                                                                                                    |                                                                                                    |  |  |  |
| <ul> <li>Yes - Rely on the data displayed in the contact fields below</li> </ul>                                                                                                    |                                                                                                    |  |  |  |
| Business Contact Information of Entity for which SSI Plan is Being Filed                                                                                                    | Business Contact Information of Filer if Different than Entity for which SSI Plan is Being File (e.g. hired consultant or contractor)                                                                                                    |  |  |  |
| * Carrier Name                                                                                                    | * Filer Business Name                                                                                                    |  |  |  |
|                                                                                                    |                                                                                                    |  |  |  |
| * Carrier Dhone                                                                                                    | * Ciler Businers Dhone #                                                                                                    |  |  |  |
| Carries Forms                                                                                                    | The Andrews There is                                                                                                    |  |  |  |
|                                                                                                    |                                                                                                    |  |  |  |
| Carrier Email                                                                                                    | * Filer Business Email                                                                                                    |  |  |  |
|                                                                                                    |                                                                                                    |  |  |  |
|                                                                                                    |                                                                                                    |  |  |  |
| * Carrier Address                                                                                                    | * Etter Business Address                                                                                                    |  |  |  |
|                                                                                                    |                                                                                                    |  |  |  |
| Carrier Address 2                                                                                                    | Filer Business Address 2                                                                                                    |  |  |  |
|                                                                                                    |                                                                                                    |  |  |  |
| * Carrier City                                                                                                    | Filer Business City                                                                                                    |  |  |  |
| Carries City                                                                                                    | - Prior business city                                                                                                    |  |  |  |
|                                                                                                    |                                                                                                    |  |  |  |
| *Carrier State                                                                                                    | Filer Business State                                                                                                    |  |  |  |
|                                                                                                    |                                                                                                    |  |  |  |
|                                                                                                    |                                                                                                    |  |  |  |
| * Carrier Zip Code                                                                                                    | * Filer Business Zip Code                                                                                                    |  |  |  |
|                                                                                                    |                                                                                                    |  |  |  |

Note: All contact information entered will be used to reach out to applicable parties if form data is incorrect after submission.

Note: All the fields are required except Address 2. Before external users submit the form, they need to make sure that all information is filled in correctly.

Alternatively, if the filer is submitting on behalf of multiples covered entities, the filer would mark yes and choose entities from the "List Affiliates" drop down window. See below.

Subsequently, affiliate details should populate underneath in the "Affiliate Details" field to confirm your selection. Please be sure the correct entity is selected. See below.

| Are you filing this form on behalf of a carrier (e.g., an                                                        | e you an independent contractor or consultant that a carrier has hired to file its SSI Plan)?                                                           |
|----------------------------------------------------------------------------------------------------|----------------------------------------------------------------------------------------------------|
| • Yes, a third party is filing on behalf of a carrier                                                            |                                                                                                    |
| O No, the carrier is filing on its own behalf                                                                    |                                                                                                    |
| Are you filing on behalf of multiple commonly owned<br>(Please note that a SSI Plan filed on behalf of affiliate | d copanies with the same CALEA Point of Contact? If Yes, please select all company FRNs that apply from the drop down window below.<br>es is required t |
| • Yes, this SSI Plan is filed under parent company                                                               | FRN for multiple Affiliates.                                                                                                    |
| O No, I am not filing on behalf of affiliates too.                                                               |                                                                                                    |
| * List affiliates.                                                                                               |                                                                                                    |
|                                                                                                    |                                                                                                    |
| Affiliate Details                                                                                                |                                                                                                    |
|                                                                                                    |                                                                                                    |
|                                                                                                    |                                                                                                    |

#### 4.2 CALEA SSI Policies and Procedures

The remainder of the fields on the intake form (see image below) requests information to help ensure compliance with certain CALEA SSI requirements in the Commission's rules. CEFS requires the filer to proceed through the form and enter information in <u>all</u> text fields shown below. This information can and should come directly from the covered entity's copy of their SSI Plan. **Please do not write "see attached" in the CEFS fields.** We strongly recommend that filers review the checklist on the CALEA webpage: https://www.fcc.gov/calea under the FAQ, "Is a certain format required for SSI Plans?" to avoid the need to modify the SSI Plan. While there is no specific template, this checklist provides helpful guidance. For convenience, the checklist is also provided at the end of this manual in the Appendix.

Enter the following information required to be submitted to the FCC by 47 C.F.R. § 1.20003 and 1.20004:

\*47 C.F.R. § 1.20003 (a): "Appoint a senior officer or employee responsible for ensuring that any interception of communications or access to call-identifying information effected within its switching premises can be activated only in accordance with a court order or other lawful authorization and with the affirmative intervention of an individual officer or employee of the carrier"

Paste or enter the relevant language from the SSI policy and procedures document appointing the senior officer or employee responsible for ensuring that any interception of communications or access to call-identifying information effected within its switching premises can be activated only in accordance with a court order or other lawful authorization and with the affirmative intervention of an individual officer or employee of the carrier.

\*47 C.F.R. § 1,20003 (b)(1): "A statement that carrier personnel must receive appropriate legal authorization and appropriate carrier authorization before enabling law enforcement officials and carrier personnel to implement the interception of communications or access to call-identifying information"

Paste or enter the relevant statement from the SSI policy and procedures document stating that carrier personnel must receive appropriate legal authorization and appropriate carrier authorization before enabling law enforcement officials and carrier personnel to implement the interception of communications or access to call-identifying information.

\* 47 C.F.R. § 1.20003 (b)(2): "An interpretation of the phrase "appropriate authorization" that encompasses the definitions of appropriate legal authorization and appropriate carrier authorization, as used in paragraph (b)(1) of this section [1.20003]"

Paste or enter the relevant statement from the SSI policy and procedures document that interprets the phrase "appropriate authorization" that encompasses the definitions of appropriate legal authorization and appropriate carrier authorization, as used in paragraph (b)(1) of this section [1.20003].

\* 47 C.F.R. § 1.20003 (b)(3): "A detailed description of how long it will maintain its records of each interception of communications or access to call-identifying information pursuant to \$1.20004"

Paste or enter the relevant language from the SSI policy and procedures document that provides a detailed description of how long [the responding entity] will maintain its records of each interception of communications or access to call-identifying information pursuant to \$1,20004.

#### 47 C.F.R. § 1.20003 (b)(4): "In a separate appendix to the policies and procedures document:"

\*47 C.F.R. § 1.20003 (b)(4)(i): "The name and a description of the job function of the senior officer or employee appointed pursuant to paragraph (a) of this section"

Paste or enter the information from the appendix to the policy and procedures documents that states the name and a description of the job function of the senior officer or employee appointed pursuant to paragraph (a) of FCC Rule 1.20003.

\*47 C.F.R. § 1.20003 (b)(4)(ii): "Information necessary for law enforcement agencies to contact the senior officer or employee appointed pursuant to paragraph (a) of this section or other CALEA points of contact on a seven days a week, 24 hours a day basis" (include Company Name, CALEA contact information for 24/7 POC, Phone Numbers, and Email Address).

Paste or enter the information from the appendix to the policy and procedures documents that provides information necessary for law enforcement agencies to contact the senior officer or employee appointed pursuant to paragraph (a) of FCC Rule 1.20003 or other CALEA points of contact on a seven days a week, 24 hours a day basis.

\* 47 C.F.R. § 1.20003(c): "Report to the affected law enforcement agencies, within a reasonable time upon discovery: (1) Any act of compromise of a lawful interception of communications or access to call-identifying information to unauthorized persons or entities; and (2) Any act of unlawful electronic surveillance that occurred on its premises."

Paste or enter information from policy and procedures documents summarizing the process for reporting an act of compromise of a lawful interception of communications, pursuant to 47 C.F.R. § 1.20003(c).

\* 47 C.F.R. § 1.20004 Maintaining secure and accurate records: "A telecommunications carrier shall maintain a secure and accurate record of each interception of communications or access to call-identifying information, made with or without appropriate authorization, in the form of single certification."

Paste or enter a summary from policy and procedures documents detailing the information included in maintaining a secure and accurate record of each interception of communications or access to call-identifying information, made with or without appropriate authorization, pursuant to 47 C.F.R. § 1.20004.

The last question on the form requires the user to select either the "Yes" or "No" button for confidential treatment. If "Yes" is selected, an additional attachment requesting confidential treatment is required. Move to next section to learn how to upload attachments.

Do you request confidential treatment under 47 CFR § 0.459?
 Yes No

Note: If requesting confidential treatment, such requests must address the substantive criteria in section 0.459(b) of the Commission's rules.

## 5. Attachments

#### 5.1 SSI Plan File

A soft copy of the SSI Plan that the covered entity will be keeping on file is required to be attached to the intake form. This uploaded copy of the SSI Plan must describe all SSI information, policies, procedures, and recordkeeping compliance requirements specified at 47 CFR §§ 1.20003 and 1.20004, including all descriptions separately entered in the intake form.

*File name:* Before uploading your SSI Plan to CEFS, be sure to include the following descriptive elements in the file name: "XYZ Company System Security and Integrity Plan" or "XYX SSI Plan."

Click the 'Required-Upload' button at the bottom of the form under the line that reads, "Attach System Security and Integrity Plan" and the "Important Reminder" information as shown below.

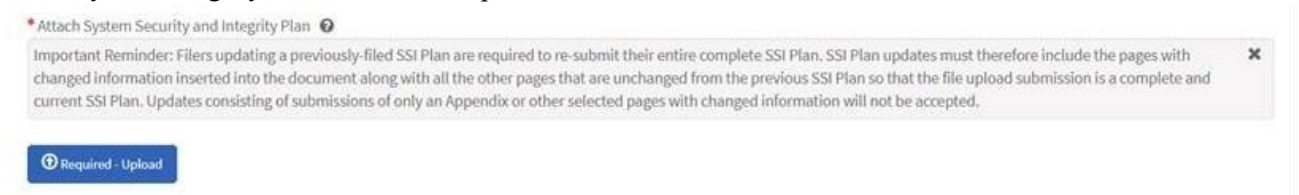

If you upload an incorrect file and would like to upload a new one, you can delete the attachment by clicking the "X Delete" button to the bottom right of the attachment.

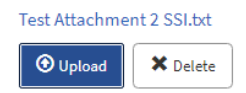

## 5.2 Confidential Treatment Justification

If requesting confidential treatment, such requests must identify the specific information for which confidential treatment is sought.

If you select "Yes" to requiring confidential treatment under 47 CFR § 0.459, the intake form will require you to upload a justification document. To upload this document, click the "Required-Upload" button under the line that reads, "Because you have selected 'Yes' as a response to the question asking if you seek confidential treatment under 47 CFR § 0.459, please submit a justification for confidential treatment in addition to your SSI Plan."

\*Because you have selected 'Yes' as a response to the question asking if you seek confidential treatment under 47 CFR § 0.459, please submit a justification for confidential treatment in addition to your SSI Plan.

🛈 Required - Upload

If you upload an incorrect file and would like to upload a new one, you can delete the attachment by clicking the "X Delete" button to the bottom right of the attachment.

At this point, you should have at least two documents attached to be able to submit the SSI plan (the SSI Plan and the separate appendix for the designated CALEA employee Point of Contact that includes information to reach the POC 24 hours/7 days per the Commission's rules. See 47 CFR 1.20003(b)(4)). If a confidential treatment justification is included, you will have more than two documents.

# 6. Viewing Prior CEFS SSI Plan Filings

Once you have filed an SSI Plan in CEFS, you can log back into the system to view your past electronic filings. You can only view past electronic SSI filings for the FRN associated with your FCC User Registration.

After logging in to CEFS using your FCC User Registration, you will reach the main CEFS start screen. The prior CEFS-filed SSI Plans associated with your associated FRN(s) will be shown below the buttons, along with the date-filed. Click on the entries to view the SSI Plans as shown below. Click on the "Download" button to download a copy of the SSI Plan. If you have questions about any paper-filed SSI Plans, please send an email to <u>FCC-CALEAinquiries@fcc.gov</u>.

| Click the toggle button to the right for a list of associated FRNs. If none appears, read the note below. |                     |                     |            |                     |  |  |
|----------------------------------------------------------------------------------------------------|---------------------|---------------------|------------|---------------------|--|--|
| <b>E</b><br>View User Manual                                                                              |                     |                     |            |                     |  |  |
| SSI Plans                                                                                                 |                     |                     |            |                     |  |  |
| Number 🗸                                                                                                  | Created             | Carrier Name        | FRN        | SSI Attachment Link |  |  |
| SSI0001014                                                                                                | 2021-06-01 13:03:15 | Foreign Contact Org | 0029392867 | 📥 Download          |  |  |
| SSI0001013                                                                                                | 2021-06-01 12:16:56 | Foreign Contact Org | 0029392867 | 📥 Download          |  |  |
| < < Page 1                                                                                                | of 1 > >>           |                     |            |                     |  |  |

Here you can view all past electronic filings for the FRN associated with your FCC User Registration and either download your SSI plan, or click the entry to view the following screen:

| ome 🔰 form          |              |  |
|---------------------|--------------|--|
| SSI0001033          |              |  |
| SSI Plan            |              |  |
| lumber              | FRN          |  |
| SSI0001033          | 0010094597   |  |
| Created             | Carrier Name |  |
| 2023-04-19 14:36:26 | test         |  |

# 7. Technical Assistance and Rules Questions

Filers experiencing technical difficulties using the CEFS system or CORES should call the FCC Licensing Support Center at 877-480-3201, or submit an <u>online help request form</u>.

Any questions you have concerning the regulatory requirements for CALEA SSI Plans, please visit the CALEA webpage at <u>https://www.fcc.gov/calea</u> or send an email to <u>FCC-CALEAinquiries@fcc.gov</u>.

# 8. Appendix

## CALEA System Security and Integrity (SSI) Policies & Procedures Plan – Checklist

| Guidance for compliance with the Commission's Rules                                                                                                    |                                                                                                    |  |  |  |
|----------------------------------------------------------------------------------------------------|----------------------------------------------------------------------------------------------------|--|--|--|
| The purpose of the checklist below is to help filers ensure that their CALEA SSI Plan complies with the                                                                                                    |                                                                                                    |  |  |  |
| Commi                                                                                                    | ssion's rules to avoid the need to resubmit another SSI Plan in the CALEA Electronic Filing System        |  |  |  |
| (CEFS). This first page provides general information, and the checklist begins on the second page.                                                                                                    |                                                                                                    |  |  |  |
| •                                                                                                    | We strongly recommend that filers review the Commission's rules at 47 CFR § 1.20003 - 1.20005.            |  |  |  |
| •                                                                                                    | The CEFS User Manual includes detailed instructions for access to CEFS and filing System                  |  |  |  |
|                                                                                                    | Security and Integrity (SSI) Plans and can be found here: https://www.fcc.gov/cefs/user-manual.           |  |  |  |
| •                                                                                                    | Be sure to submit finalized SSI Plans. Filers submitting drafts will be asked to resubmit the SSI Plan    |  |  |  |
|                                                                                                    | in final form.                                                                                            |  |  |  |
| •                                                                                                    | Also, please note that CEFS sessions time out after 30 minutes.                                           |  |  |  |
| New Pl                                                                                                    | ans                                                                                                    |  |  |  |
| There is no requisite format for SSI Plans. The checklist below provides guidance in following the                                                                                                    |                                                                                                    |  |  |  |
| Commi                                                                                                    | ssion's rules.                                                                                            |  |  |  |
| • The Commission's rules (47 CFR 1.20003 - 1.20005) require specific information to be included in an SSI Plan                                                                                                |                                                                                                    |  |  |  |
| <ul> <li>The Commission's rules also require that the designated CALEA point of contact information (24 hours per day x 7 days a week) be submitted in a separate appendix to the SSI policies and</li> </ul> |                                                                                                    |  |  |  |
|                                                                                                    | procedures plan document.                                                                                 |  |  |  |
| Amend                                                                                                    | ed Plans                                                                                                  |  |  |  |
| Please note that filers updating previously-filed SSI Plan are required to submit a complete SSI Plan, and not                                                                                                |                                                                                                    |  |  |  |
| just the                                                                                                    | updated section.                                                                                          |  |  |  |
|                                                                                                    | • For an SSI Plan submission to be considered complete and current, the SSI Plan update must              |  |  |  |
|                                                                                                    | include pages with both the changed information included in the document as well as all the               |  |  |  |
|                                                                                                    | other pages that remain unchanged from the previous SSI Plan.                                             |  |  |  |
| • Filers submitting amended SSI Plans consisting of only an Appendix or other selected pages                                                                                                    |                                                                                                    |  |  |  |
| with changed information will receive a request to resubmit so that a complete and current SSI                                                                                                    |                                                                                                    |  |  |  |
| Plan is on file.                                                                                                    |                                                                                                    |  |  |  |
|                                                                                                    | • Once you have filed an SSI Plan in CEFS, you can log back into the system to view your past             |  |  |  |
|                                                                                                    | electronic filings. You can only view past electronic SSI filings for the FRN associated with             |  |  |  |
| 0770                                                                                                    | your FCC User Registration.                                                                               |  |  |  |
| CEFS:                                                                                                    | Filing an SSI Plan                                                                                        |  |  |  |
| A comp                                                                                                    | blete SSI Plan submission to CEFS will consist of fields filled out in the database (e.g., do not         |  |  |  |
| type in                                                                                                    | "see attached") and include at least one attachment.                                                      |  |  |  |
| 1.                                                                                                    | Required. The SSI Plan document describes CALEA policies and procedures, and may include any              |  |  |  |
|                                                                                                    | examples of records, e.g., Record of Authorized Interception, Record of Unauthorized Interception,        |  |  |  |
|                                                                                                    | Example of Court Order). See 47 CFR 1.20003 - 1.20005.                                                    |  |  |  |
| 2.                                                                                                    | <i>Required</i> . A separate appendix to the policies and procedures document per rules that includes the |  |  |  |
|                                                                                                    | designated CALEA employee Point of Contact (POC), including information to reach the POC 24               |  |  |  |
|                                                                                                    | hours/7 days per the Commission's rules. See 47 CFR 1.20003(b)(4).                                        |  |  |  |
| 3.                                                                                                    | Other attachments may include a separate cover letter or cover sheet, and/or a request for                |  |  |  |
|                                                                                                    | confidential treatment.                                                                                   |  |  |  |
| 4.                                                                                                    | Requests for confidential treatment: Under 47 C.F.R. § 0.459, if requesting confidential treatment,       |  |  |  |
|                                                                                                    | such requests must identify the specific information for which confidential treatment is sought. For      |  |  |  |
|                                                                                                    | Guidance, see CALEA webpage for Frequently Asked Questions: <u>https://www.fcc.gov/calea</u> .            |  |  |  |
| 5. <i>File Name</i> . Before uploading your SSI Plan to CEFS, be sure to include the following des                                                                                                    |                                                                                                    |  |  |  |
|                                                                                                    | elements in the file name: "XYZ Company System Security and Integrity Plan" or "XYX Company               |  |  |  |
|                                                                                                    | SSI Plan."                                                                                                |  |  |  |

| $\mathbf{\nabla}$ | Checklist for SSI Plan submission                                                                                                    | Guidance                                                                                                    |
|-------------------|----------------------------------------------------------------------------------------------------|----------------------------------------------------------------------------------------------------|
|                   | Cover letter or Cover sheet to SSI Plan:                                                                                                    | Cover Letters to be filed in CEFS may be                                                                                                    |
|                   | Name of Carrier and business address, and any                                                                                                 | addressed to:                                                                                                    |
|                   | relevant identifier (e.g., FRN))                                                                                                    | Federal Communications Commission                                                                                                    |
|                   |                                                                                                    | ATTN: Public Safety and Homeland Security                                                                                                    |
|                   |                                                                                                    | Bureau                                                                                                    |
|                   |                                                                                                    | 45 L Street NE                                                                                                    |
|                   |                                                                                                    | Washington DC 20554                                                                                                    |
|                   | Cover latter or Cover sheat to SSI Plan:                                                                                                    | If Amended Dian include affective data of SSI                                                                                                    |
|                   | Cover letter or Cover sheet to SSI Film.                                                                                                    | Diam                                                                                                    |
|                   | specify it SSI Plan is New of Amended                                                                                                    | Flan.                                                                                                    |
|                   | <i>Cover letter or Cover sheet to SSI Plan:</i>                                                                                               | For the submitted SSI Plan, list all applicable                                                                                                    |
|                   | If Affiliates are involved                                                                                                    | entities. If an entity is conducting business under                                                                                                    |
|                   |                                                                                                    | a name that is different than its legal name,                                                                                                    |
|                   |                                                                                                    | include all relevant trade names.                                                                                                    |
|                   | Cover letter or Cover sheet to SSI Plan:                                                                                                    | See 47 CFR 0.459(b).                                                                                                    |
|                   | If requesting confidential treatment, such requests                                                                                           |                                                                                                    |
|                   | must address the substantive criteria in section                                                                                              | Additional guidance can be found on the FCC                                                                                                    |
|                   | 0.459(b) of the Commission's rules.                                                                                                    | webpage:                                                                                                    |
|                   |                                                                                                    | https://www.fcc.gov/document/eh-issues-                                                                                                    |
|                   | If requesting confidential treatment, such requests                                                                                           | reminder-about-acceptable-confidentiality-                                                                                                    |
|                   | must identify the specific information for which                                                                                              | requests                                                                                                    |
|                   | confidential treatment is sought                                                                                                    |                                                                                                    |
|                   | confidential treatment is sought.                                                                                                    | https://www.fac.gov/document/instructions                                                                                                    |
|                   |                                                                                                    | nups.//www.ice.gov/document/instructions-                                                                                                    |
|                   |                                                                                                    | regarding-submission-confidential-materials                                                                                                    |
|                   |                                                                                                    |                                                                                                    |
|                   | CCI Plan do sum out: Describe a plicing and ano advance                                                                                       | Sec 47 CER \$ 1 20002 Delicities and presedures                                                                                                    |
|                   | SSI Fian accument. Describe policies and procedures                                                                                           | See 4/ CFK § 1.20005 - Folicies and procedures                                                                                                    |
|                   | for employee supervision and control.                                                                                                    | for employee supervision and control.                                                                                                    |
|                   |                                                                                                    | $\Box 1.20003(b)(4)(1)$ Name of senior officer or                                                                                                    |
|                   |                                                                                                    | employee responsible for CALEA and job                                                                                                    |
|                   |                                                                                                    | description of that person.                                                                                                    |
|                   |                                                                                                    | $\Box$ 1.20003(b)(4)(ii) How to reach contact                                                                                                    |
|                   |                                                                                                    | person(s) 24/7 (e.g., telephone and email                                                                                                    |
|                   |                                                                                                    | address).                                                                                                    |
|                   | SSI Plan document: Describe policies and procedures                                                                                           | $\Box$ 1 20003(b)(1) Statement that carrier personnel                                                                                                    |
|                   | relating to authorization.                                                                                                    | must receive appropriate legal                                                                                                    |
|                   |                                                                                                    | authorization and appropriate regar                                                                                                    |
|                   | The SSI Plan should comprise of the policies and                                                                                              | authorization before enabling law enforcement                                                                                                    |
|                   | procedures the carrier uses to comply with CALEA                                                                                              | authorization <u>before</u> enabling law enforcement                                                                                                    |
|                   | requirements and may include general policies for                                                                                             |                                                                                                    |
|                   | electronic surveillance (but does not need to be                                                                                              | $\Box 1.20003(b)(2)$ Interpretation of phrase                                                                                                    |
|                   | limited to) a g definitions appropriate legal and                                                                                             | "appropriate authorization" to include                                                                                                    |
|                   | infinited to), e.g., definitions, appropriate legal and                                                                                       | "appropriate legal authorization" and                                                                                                    |
|                   | carrier authorization, processing of subpoenas/court                                                                                          | "appropriate carrier authorization."                                                                                                    |
|                   | orders, interception of Communications (wiretaps);                                                                                            |                                                                                                    |
|                   | Access to Call-Identifying Information (pen registers,                                                                                        |                                                                                                    |
|                   | and traps and traces); Exigent or Emergency                                                                                                   |                                                                                                    |
| 1                 | L'unonamentemente etc.                                                                                                    |                                                                                                    |
|                   |                                                                                                    |                                                                                                    |
|                   | SSI Plan document: Describe record retention                                                                                                  | $\Box$ 1.20003(b)(3) A detailed description of how                                                                                                    |
|                   | <i>SSI Plan document:</i> Describe record retention policies and procedures, e.g., specific duration for                                      | □1.20003(b)(3) A detailed description of how<br>long it will maintain its records of each                                                                                                    |
|                   | <i>SSI Plan document:</i> Describe record retention<br>policies and procedures, e.g., specific duration for<br>how long records are retained. | □1.20003(b)(3) A detailed description of how<br>long it will maintain its records of each<br>interception of communications or access to call-                                                                                                   |
|                   | <i>SSI Plan document:</i> Describe record retention<br>policies and procedures, e.g., specific duration for<br>how long records are retained. | □1.20003(b)(3) A detailed description of how<br>long it will maintain its records of each<br>interception of communications or access to call-<br>identifying information pursuant to § 1.20004.                                                 |
|                   | <i>SSI Plan document:</i> Describe record retention<br>policies and procedures, e.g., specific duration for<br>how long records are retained. | □1.20003(b)(3) A detailed description of how<br>long it will maintain its records of each<br>interception of communications or access to call-<br>identifying information pursuant to § 1.20004.<br>□1.20003(c) Carrier will report any security |

| Describe policies and procedures for handling the<br>discovery of unlawful electronic surveillance and any<br>compromises of lawful interceptions or access to call-<br>identifying information any unauthorized person and<br>reporting to Law enforcement agencies (LEA). | time.                                                                                                    |
|----------------------------------------------------------------------------------------------------|----------------------------------------------------------------------------------------------------|
| <i>SSI Plan document:</i> Describe policies and procedures regarding maintaining secure and accurate records.                                                                                                    | <ul> <li>See § 1.20004 Maintaining secure and accurate records</li> <li>□1.20004(a)(1) Record of each interception/access to call-identifying information include:</li> <li>Telephone number or circuit ID</li> <li>Start date and time</li> <li>Name of law enforcement officer presenting the authorization</li> <li>Name of person signing the authorization</li> <li>Type of interception or access (pen register, trap and trace,</li> <li>Title III, FISA, etc.)</li> <li>Name of carrier personnel responsible for oversight</li> <li>(2)Signature of responsible carrier personnel</li> <li>(3) certification must be compiled with within reasonable time after the initiation of the interception of the communications or access to call-identifying information.</li> </ul> |
|                                                                                                    |                                                                                                    |
| Separate Appendix to policies and procedures<br>document: Per the rules, the SSI Plan should include<br>a separate appendix to the policies and procedures<br>document with the 24/7 contact information for the<br>designated CALEA point of contact.                      | <ul> <li>§ 1.20003 Policies and procedures for<br/>employee supervision and control</li> <li>(b)(4) In a separate appendix to the policies and<br/>procedures document:</li> <li>□(i) The name and a description of the job<br/>function of the senior officer or employee<br/>appointed pursuant to paragraph (a) of this<br/>section; and</li> <li>□(ii) Information necessary for law enforcement<br/>agencies to contact the senior officer or<br/>employee appointed pursuant to paragraph (a) of<br/>this section or other CALEA points of contact on<br/>a seven days a week, 24 hours a day basis.</li> <li>□Include specific POC information (e.g., phone<br/>number/email address of the 24/7 point of<br/>contact).</li> </ul>                                               |